## Checkliste Registrierungsprozess BOP

Um im BOP den Umsatzsteuervergütungsantrag online ausfüllen und ohne Ausdruck authentifiziert an das BZSt übermitteln zu können, sind einmalig folgende Tätigkeiten erforderlich:

- Anmeldung beim Vorsteuervergütungsreferat des BZSt
- Registrierung am BOP

Zu Ihrer Unterstützung können Sie folgende Checkliste nutzen, um die einzelnen Schritte nacheinander abzuarbeiten.

Empfehlung: Drucken Sie diese Übersicht aus und haken Sie die erledigten Punkte ab!

| 0                                                                                                    | a) | Anmeldevordruck ausfüllen, Nachweise beifügen und per Briefpost absenden                                                                                                    |
|----------------------------------------------------------------------------------------------------|----|----------------------------------------------------------------------------------------------------|
| 0                                                                                                    | b) | BZSt-Nummer vom BZSt per Briefpost erhalten                                                                                                    |
| 0                                                                                                    | c) | Geheimniswert vom BZSt per E-Mail erhalten                                                                                                    |
| Bitte arbeiten Sie die folgenden Schritte erst dann weiter ab, wenn die Schritte a) bis c) erledigt sind.<br>Wenden Sie sich erst dann an unseren Support, wenn Sie innerhalb von 4 Wochen keine Antwort<br>erhalten haben. Bei Ausbleiben der E-Mail zu Schritt c) prüfen Sie bitte vor Kontaktaufnahme zu<br>unserem Support, ob diese Nachricht ggf. durch Spamfilter o.ä. aussortiert wurde. |    |                                                                                                    |
| 0                                                                                                    | d) | Beginnen Sie Ihre Registrierung auf der Internetseite<br>https://www.elsteronline.de/bportal/ - klicken Sie auf den Link "Zur Registrierung".<br>Auf der folgenden Seite werden Ihnen die möglichen Registrierungsarten erläutert.<br>Treffen Sie danach Ihre Auswahl und folgen Sie dem Schritt 1 (Persönliche Daten). |
| 0                                                                                                    | e) | AktivierungsID vom BZSt per E-Mail erhalten                                                                                                    |
| 0                                                                                                    | f) | Aktivierungscode vom BZSt per Briefpost erhalten                                                                                                    |
| Bitte arbeiten Sie die folgenden Schritte erst dann weiter ab, wenn die Schritte d) bis f) erledigt sind.<br>Wenden Sie sich erst dann an unseren Support, wenn Sie innerhalb von 4 Wochen keine Antwort<br>erhalten haben. Bei Ausbleiben der E-Mail zu Schritt e) prüfen Sie bitte vor Kontaktaufnahme zu<br>unserem Support, ob diese Nachricht ggf. durch Spamfilter o.ä. aussortiert wurde. |    |                                                                                                    |
| 0                                                                                                    | g) | Bitte beenden Sie die Registrierung durch Klick auf den Ihnen in der E-Mail nach<br>Schritt e) mit der AktivierungsID übermittelten Link. Folgen Sie den dortigen<br>Dialoganweisungen des Schrittes 2 (Aktivierung und Zertifikat erzeugen).                                                                           |
| 0                                                                                                    | h) | E-Mail mit Link für erstmaliges Login vom BZSt erhalten                                                                                                    |
| Bitte arbeiten Sie die folgenden Schritte erst dann weiter ab, wenn die Schritte g) und h) erledigt sind.<br>Wenden Sie sich erst dann an unseren Support, wenn Sie innerhalb von 4 Wochen keine Antwort<br>erhalten haben. Bei Ausbleiben der E-Mail zu Schritt h) prüfen Sie bitte vor Kontaktaufnahme zu<br>unserem Support, ob diese Nachricht ggf. durch Spamfilter o.ä. aussortiert wurde. |    |                                                                                                    |
| 0                                                                                                    | i) | Bitte nutzen Sie den Ihnen in der E-Mail nach Schritt h) übermittelten Link, um sich erstmalig einzuloggen. Folgen Sie den Dialoganweisungen des Schrittes 3 (erstmaliges Login).                                                                                                    |
| Sie haben den Registrierungsprozess erfolgreich durchlaufen und können das Umsatzsteuervergütungsformular im BOP für Ihre Anträge nutzen.                                                                                                    |    |                                                                                                    |